### 高級中等學校學生穩定就學及中 途離校學生輔導機制實施計畫

#### 

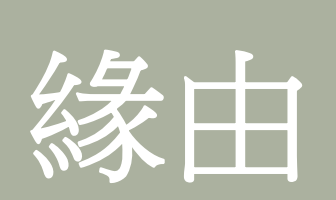

- so 2010 上半年教育部內部討論
- so 2010.10 國立暨南大學承接本計畫
- so 2010.12 第一版本結案
- ∞ 2011.02 廣納說明會各校意見,改寫通報流程
- so 2011.04 第二版本定案
- so 2011.04.22 正式上線

### 本計畫實施範圍

- 80 教育部所轄高級中等學校
  - 高中職
  - 進校
  - 特教學校
- 80 教育局
  - 臺北市政府教育局
  - 高雄市政府教育局
  - · 各縣市政府教育局所轄高級中等學校

### 本計畫工作項目

- 80 預防及通報控管機制
  - 建置通報系統
  - 建置輔導三級預防策略
  - 建立高關懷學生名單

#### 80 協尋與輔導機制

- 成立學校輔導小組
- 建置協尋運作機制
- 提供職涯輔導與職業訓練推薦機制

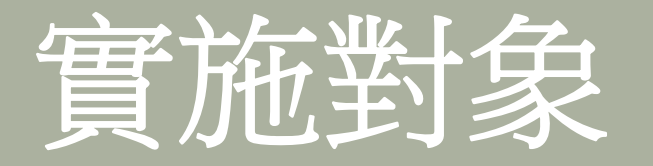

- SD 當日未到校上課且未辦理請假手續,經連繫無著無法確定 原因之學生。
- so 未經請假且未到校上課超過3日以上之學生。
- 50 學期開學未到校註冊超過3日以上之學生(含新生已報到 未註冊者\_學籍系統沒有資料,留校備查)。
- so 轉學時未向轉入學校報到超過3日以上之學生。
- **80**休學或其他原因失學者(喪失學籍之學生)。
- m 中途離校復學之學生(追蹤輔導至穩定就學)。

(以上追蹤至18歲為止)

### 輔導機制處理流程

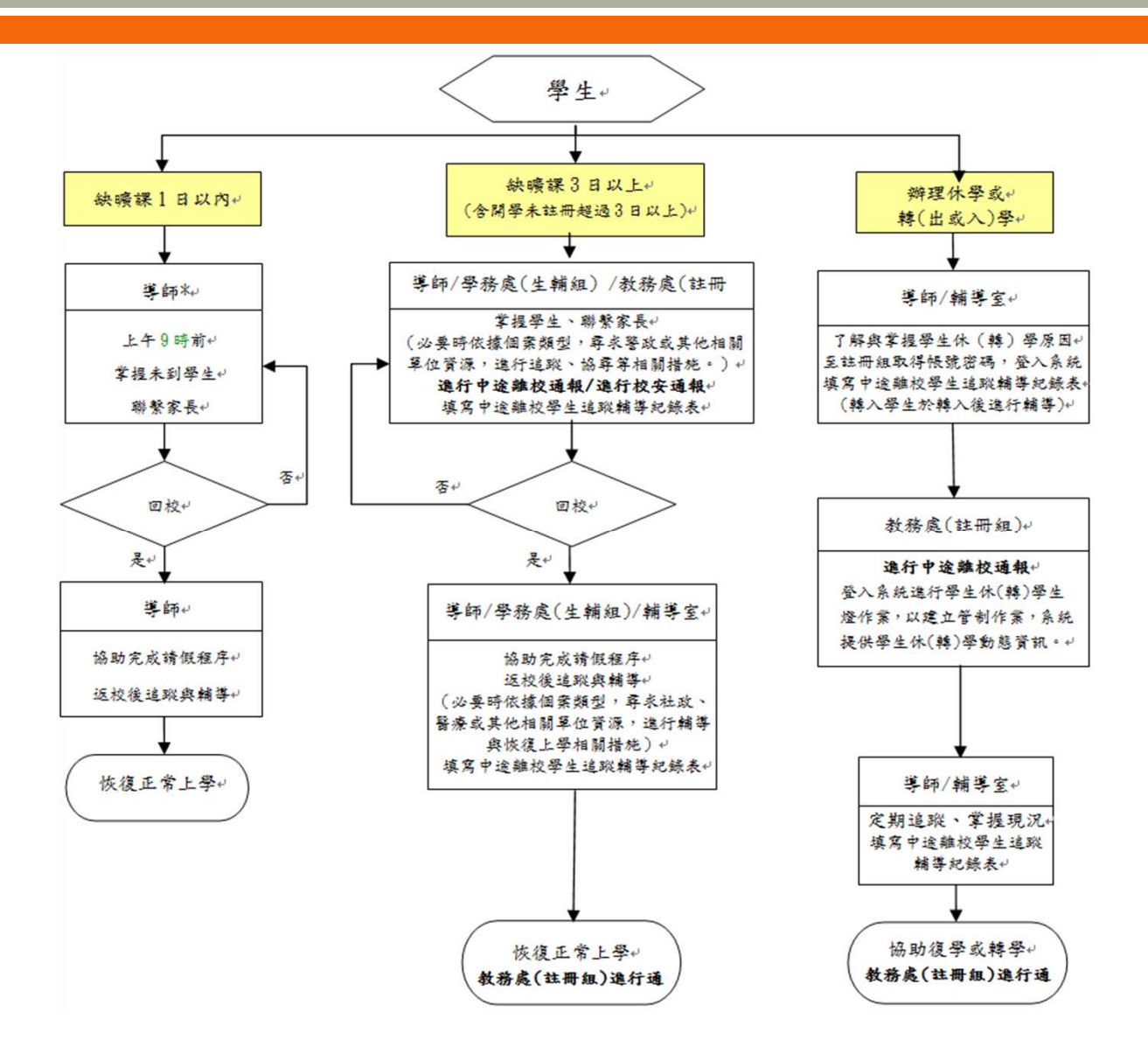

### 導師帳號設定及基本操作

- 80 申請導師帳號
- 80 審查人(通報人員)審查帳號及設定權限
- 80 系統登入
  - 0 設定個人帳戶資料
  - 查看最新消息
  - 查看或更正已填報待通報案件
  - 查看已通報待結案

### 申請導師帳號(l)

∞ 導師第一次進入系統時,請先點選「申請導師帳號」,如 下圖所示。

| 中途離校學生通報                  | 🚮 首頁 📑 塡朝 | • 轉入登入 | <ul> <li>查詢(字)</li> </ul> | 🤄 查詢(光) | 💉 設定 |
|---------------------------|-----------|--------|---------------------------|---------|------|
| ✔ 登入                      |           | _      | _                         | _       |      |
| 尚未有導師帳號嗎。申請導師帳號           |           |        |                           |         |      |
| 註冊組組長請用學校代碼,不用申請,其它使用者,請用 | 申請的帳號     |        |                           |         |      |
| 密碼:                       |           |        |                           |         |      |
|                           |           |        |                           |         |      |

### 申請導師帳號(2)

50 進入申請畫面後,如下圖所示,選取服務的縣市、單位。 輸入欲申請的帳號後,點選「檢查帳號」,檢查帳號是否 有跟其他人重複,若無重複則進入下一步的填寫聯絡資料。

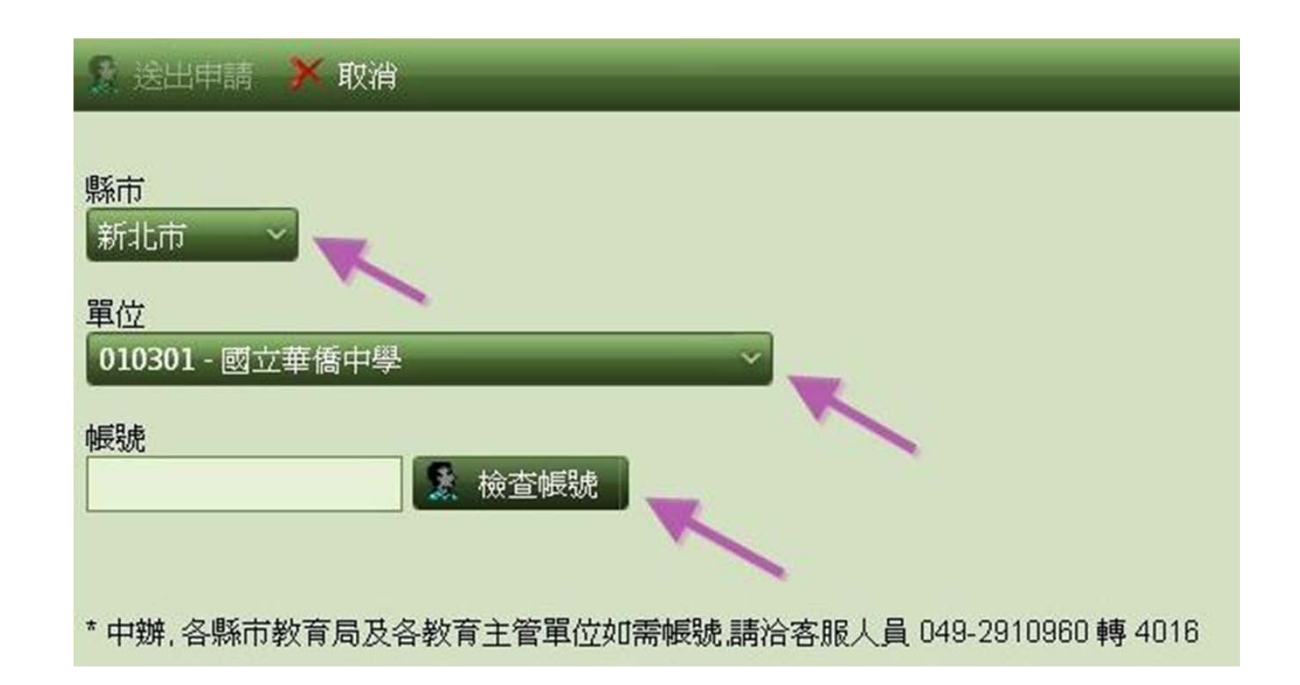

# 申請導師帳號(3)

#### 50 填寫聯絡資料

|         | 🔰 中途離校學生通報                    | 🚮 首頁    | 9 塡報 9 | 轉入登入 | • 查詢(字)  |  |
|---------|-------------------------------|---------|--------|------|----------|--|
| 🤶 送出申   | ■請 > 取消                       | _       | _      | _    | _        |  |
| $\sim$  | 帳                             | 號資訊     |        |      |          |  |
| 校名      | 6月 <b>末</b> 日, <b>张文章注本</b> 中 |         |        |      |          |  |
| 帳號      | NAMES -                       | 密碼      |        |      |          |  |
| 姓名      |                               | 電話      |        |      |          |  |
| Email 1 | 主要電子郵件信箱                      | Email 2 | 次要電子郵作 | +信箱  |          |  |
| 權限      | 我想申請教師權限(如導師),可塡報案            | 件       |        | ~ _  |          |  |
| 說明      | 此爲給審核人的說明。以利帳號審查              |         |        |      | <b>\</b> |  |
| * 除說明夕  | 1.其它欄位爲必塡                     |         |        |      |          |  |

## 申請導師帳號(4)

### SD 若審核通過,輸入申請的帳號及密碼,即可登入系統。

|                         | 中途離校學生通報           | 🔓 首頁   | € 模報 | ● 轉入登入 | • 查 |
|-------------------------|--------------------|--------|------|--------|-----|
|                         |                    |        | _    |        | _   |
| 尚未有導師帳號                 | 馬?申請導師帳號           |        | _    |        |     |
| <b>帳號</b> :<br>註冊組組長請用( | 學校代碼,不用申請,其它使用者:請用 | 用申請的帳號 | ŧ    |        |     |
| 密碼:                     | 43                 |        |      |        |     |
|                         |                    | _      |      |        |     |

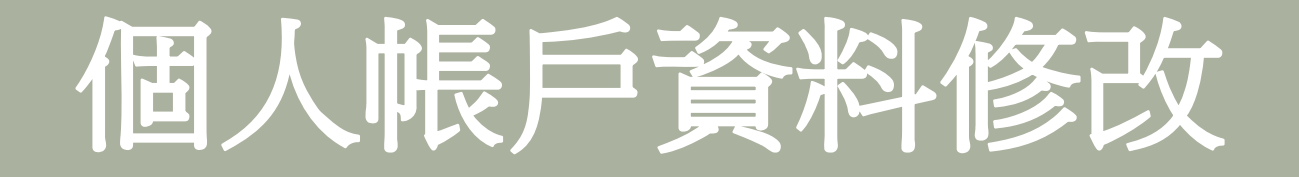

#### SD 進入後,核對申請的資料是否正確,並可進行修改密碼。

|         | 🔰 中途離校學生通報               | 🚰 首頁       | 🤮 塡報       | 🥃 轉入登入          | 🤍 查詢(字) | 🧿 查詢(光) | 🏄 設定 |  |
|---------|--------------------------|------------|------------|-----------------|---------|---------|------|--|
| 🖌 確定    |                          |            | _          | _               | _       | _       |      |  |
| 個人帳     | 戶資訊                      |            |            |                 |         |         |      |  |
|         | 帳號                       | 資訊         |            |                 |         |         |      |  |
| 帳號      | JOETSAI                  | 密碼         | •••••      |                 |         |         |      |  |
| 姓名      |                          | 電話         | 4016       |                 |         |         |      |  |
| Email 1 | @ncnu.edu.tw             | Email 2    | @n         | cnu.edu.tw      |         |         |      |  |
| 說明      | - 我想申請教師權限 (如:導師), 可填報案件 | , 2011/4/2 | 25 上午 09:5 | 6:44 於IP:10.10. | 4.115   |         |      |  |
| * 諸確實均  | 寬電子郵件信箱,以免接收不到系統寄發之      | 信件         |            |                 |         |         |      |  |

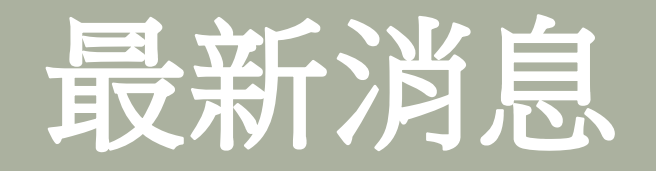

### ∞ 點選上方的首頁後,最先出現為最新消息的欄位,為系統 給導師的最新訊息。

|                 | 中途離校學生通報國首頁。糊         | ●朝後、●勤守、●勤代、 <b>公説</b> | 朝者、其職務總建士 |
|-----------------|-----------------------|------------------------|-----------|
| 新潮              | 已填脱待通服案件:0 已通脱待越案案件:0 |                        |           |
| 明               | 穏                     | ĥÐ                     |           |
| No records to d | isplay.               |                        |           |

### 導師何時填報

- ∞ 學生缺曠課3日以上(含開學未註冊超過3日以上)
- 80 學生辦理休學或轉(出或入)學
- so 以上情況學生未滿18歲

### 導師如何填報(1)

50 要新增填報的學生資料,如下圖所示,按選上方功能表之 「填報」,再輸入學生身份證字號,確認出現要填報學生 的姓名後點選,並按選左上角「下一步」。

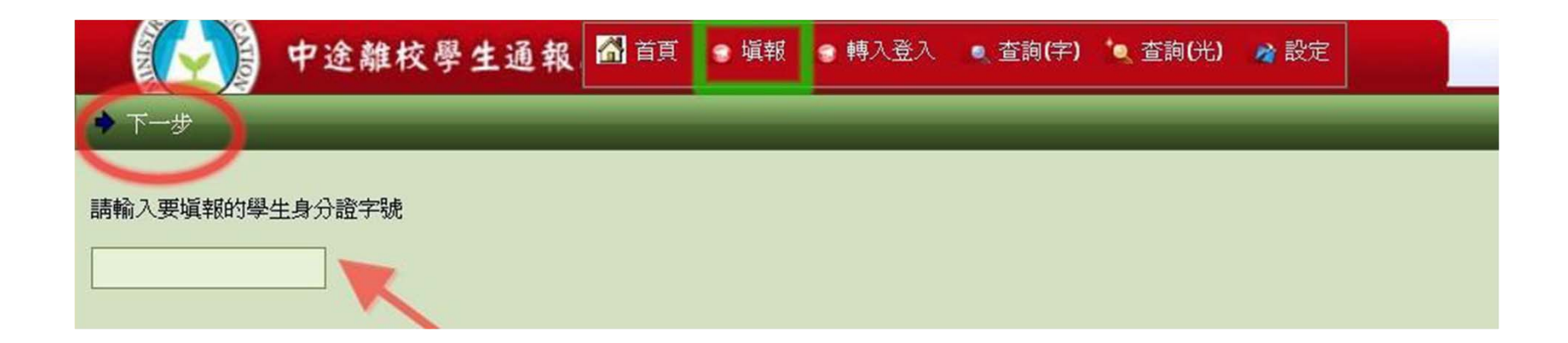

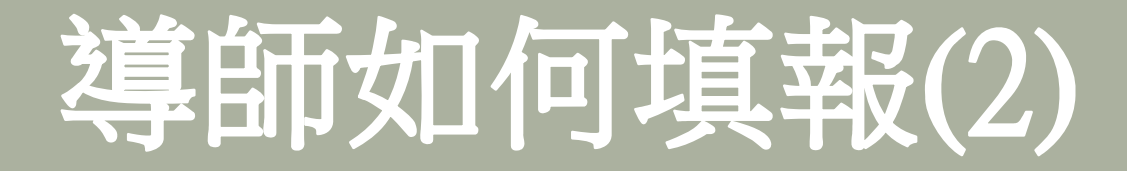

50 請務必點選方框中之學生姓名,再按下一步,系統才能帶 出先前填報之學生資料。

| ◆ 上一步 ◆ 下一步     |                |
|-----------------|----------------|
| 請選擇要填報的學生姓名,如不在 | 下列清單請直接點選"下一步" |
| 蔡小美 - 國立華僑中學    |                |
|                 |                |
|                 |                |
| 資料來源:暨大中辦系統     |                |

注意:由於身分證字號會出現可能重複的狀況,請仔細確認學生姓名是否符合。

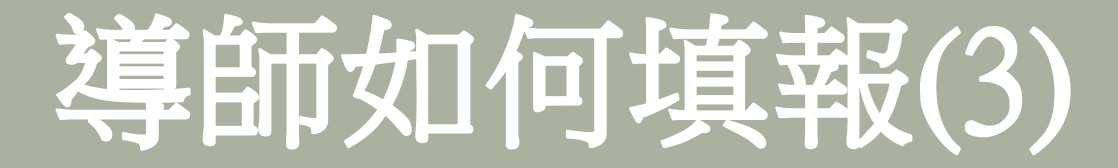

So 若先前已通報過之學生,系統會帶出之前填報之基本資料。 若之前未填報過之學生,系統僅能帶出「學生姓名」、「生日」等有學籍申報的資料。

| 😂 送出審                                            | 核及列印 🗡 取消 |               |             |       |            |              |          |   |
|--------------------------------------------------|-----------|---------------|-------------|-------|------------|--------------|----------|---|
| 學生姓名                                             | 蔡小美       | 出生日期 西元 1978年 | F10月03日 🔠 🖁 | 身分證字號 | M221426525 | 電話           | 1669     | ] |
| 就讀班級                                             | 1A        | 座號 34         | 4           | 學號 [{ | 8888       | 性別           | <u>,</u> |   |
| 戶籍地址                                             | 大學路1號     |               |             |       |            |              |          |   |
| 居住地址                                             | 大學路1號     |               |             |       | <u> </u>   |              |          |   |
| 監護人                                              | 洪大美       | 關係            | 母女          |       | 電話         | 4012         |          |   |
| 緊急聯絡<br>人                                        | 洪大美       | 關係            | 母女          |       | 電話         | 4012         |          |   |
| <ul> <li>監護人</li> <li>緊急聯絡</li> <li>人</li> </ul> | 洪大美       | 關係            | 母女<br>母女    | ]     | 電話         | 4012<br>4012 |          |   |

學生基本資料欄位每一欄位皆是「必填」,若不知道的資料可忠實填寫「不知道」或「不清楚」,但仍請填報人能盡量詳實填寫相關資訊,以利後續協尋作業。

### 導師如何填報(4)

50 填報學生生日以西元之出生年為主,若填報人輸入「國曆」 之出生年月日,系統會出現下列畫面之對話框,此時請按 「確定」,系統即會協助換算成西元的出生年。

| 😂 送出審     | 核及列印 🔀 取消                                                                                                    |  |  |  |  |  |  |  |
|-----------|----------------------------------------------------------------------------------------------------|--|--|--|--|--|--|--|
| 學生姓名      | 察小美           出生日期           760304           身分證字號           M221426525            個           760304           圖           M221426525           電話           1669 |  |  |  |  |  |  |  |
| 就讀班級      | IA     座號     34     學號     8888     性別     算量                                                                                                    |  |  |  |  |  |  |  |
| 戶籍地址      | 大學路1號 Windows Internet Explorer 🔀                                                                                                    |  |  |  |  |  |  |  |
| 居住地址      | 大學路1號 您輸入的可能是民國日期,需要系統幫您政黨西元日期 1987/03/04 嗎?                                                                                                    |  |  |  |  |  |  |  |
| 監護人       | 洪大美 012                                                                                                    |  |  |  |  |  |  |  |
| 緊急聯絡<br>人 |                                                                                                    |  |  |  |  |  |  |  |
| 家庭狀況      | ✔ 雙親家庭 📄 單親家庭 📄 隔代教養家庭 📄 失親 📄 依親 📄 特殊境遇子女 📄 自己外居 📄 僅與兄弟姊妹同住 其他                                                                                                    |  |  |  |  |  |  |  |
| 學生身分      | 學生身分<br>⑦ 一般生 □ 原住民 □ 身心障礙學生 □ 身心障礙人士子女 □ 特殊境過家庭子女 □ 低收入戶家庭學生及免納所 得稅之農工漁民子女 □ 外籍、大陸及港澳配偶子女   其他                                                                     |  |  |  |  |  |  |  |
| 離校種類      | 類<br>□ 無故缺(喷)課超過3日者 □ 中途離校未知去向者 ▼ 轉學 未知 ~ ~                                                                                                    |  |  |  |  |  |  |  |
|           | □休學 □ 退學 □ 已達修業年限                                                                                                    |  |  |  |  |  |  |  |
| 離校情況      | 最近離校時間: 2011/4/22  → 離校次數:1                                                                                                    |  |  |  |  |  |  |  |

### 導師如何填報(5)

50 若填報人填寫之生日為正確的西元出生年,系統會出現下 列畫面之對話框,此時請按「取消」,系統即會維持正確 的西元出生年。

| 🚑 送出審     | 核友列印 🗡 取消           |                          |                |                     |        |          |      |  |
|-----------|---------------------|--------------------------|----------------|---------------------|--------|----------|------|--|
| 學生姓名      | <b>蔡小美</b> 出生日期     | 19870304                 | 身分證字號          | M221426525          | 電話     | 1669     |      |  |
| 就讀班級      | 1A 座號               | 34                       | 學號             | 8888                | 性別     |          |      |  |
| 戶籍地址      | 大學路1號               | Windows Internet Explore | er             | X                   |        |          |      |  |
| 居住地址      | 大學路1號               | ? 您輸入的可能是                | 民國日期,需要系統幫您改為  | 爲西元日期 1998/03/04 嗎? |        |          |      |  |
| 監護人       | 洪大美                 |                          | 確定 取消          |                     | 012    |          |      |  |
| 緊急聯絡<br>人 | 洪大美                 |                          |                | JL                  | 012    |          |      |  |
| 家庭狀況      | 秋況                  |                          |                |                     |        |          |      |  |
| 學生身分      | ✓一般生 □原住民 □身心障礙學生 □ | ]身心障礙人士子女   特殊           | ŧ境遇家庭子女 🔽 低收入月 | 戶家庭學生及免納所 得稅之       | 農工漁民子女 | 外籍、大陸及港港 | 配偶子女 |  |
|           | 其他                  |                          |                |                     |        |          |      |  |

### 導師如何填報(6)

50 若「戶籍地址」及「居住地址」是相同的,請輸入完「戶 籍地址」後,將滑鼠游標移至「居住地址」,即會出現 「同戶籍地址」,點選後即會帶入「戶籍地址」,無預重 複登打。

| 學生姓名  | 蔡小美               | 出生日期 | 西元 1979年19月22日 | 身分證字號 |         | 電話 1669 |  |
|-------|-------------------|------|----------------|-------|---------|---------|--|
| 就讀班級  | 1A                | 座號   | 34             | 學號    | 8888    | 性別 🧕    |  |
| 戶籍地址  | 大學路1號             |      |                |       |         |         |  |
| 居住地址  | 大學路1號             |      | ^              |       |         |         |  |
| 同戶籍地址 | £                 |      |                |       |         |         |  |
| 緊急聯絡  | [进 <del>大</del> 羊 |      | 關係 四步          |       | 電話 4012 |         |  |

### 導師如何填報(7)

50「監護人」及「緊急聯絡人」:若兩項皆為同一人,可點選「同監護人資料」,則「緊急聯絡人」、「關係」及「電話」等欄位會帶入您所填寫之「監護人」資料,且可局部修改。

| 監護人  | 洪大美 | 關係 | 母女 | 電話 | 4012 |
|------|-----|----|----|----|------|
| 緊急聯絡 | 洪大美 | 關係 | 母女 | 電話 | 4012 |
| 同監護人 | 資料  |    |    |    |      |
|      |     |    |    |    |      |

### 導師如何填報(8)

### ∞ 依實施計畫規定在離校原因的五大因素中,一定要選一個 且只能一個「主要原因」

|        | ● 中途離校學生通報 圖 首頁 ● 填報 ● 轉入登入 ● 查詢(字) ● 查詢(光) → 設定 一個 一個 一個 一個 一個 一個 一個 一個 一個 一個 一個 一個 一個                                         | 出 |
|--------|----------------------------------------------------------------------------------------------------|---|
| 📇 送出審核 | 及列印 🗡 取消                                                                                                    | ^ |
| 學生姓名   | 出生日期 通 身分證字號 電話 電話                                                                                                    |   |
| 就讀班級   | 座號     學號     性別                                                                                                    |   |
| 戶籍地址   |                                                                                                    |   |
| 居住地址   |                                                                                                    |   |
| 監護人    | 開係                                                                                                    |   |
| 緊急聯絡人  |                                                                                                    |   |
| 家庭狀況   | □ 雙親家庭 □ 單親家庭 □ 隔代教養家庭 □ 失親 □ 依親 □ 特殊境遇子女 □ 自己外居 □ 僅與兄弟姊妹同住 其他                                                                  |   |
| 學生身分   | □ 一般生 □ 原住民 □ 身心障礙學生 □ 身心障礙人士子女 □ 特殊境遇家庭子女 □ 低收入户家庭學生及免納所 得税之農工漁民子女 □ 外籍、大陸及港澳配偶子女<br>其他                                        |   |
| 離校種類   | 🗌 無故缺(曠)課超過3日者 📄 中途離校未知去向者 📄 轉學 📄 休學 📄 退學 📄 已達修業年限                                                                              |   |
| 離校情況   | 最近離校時間: 2011/4/15 Ⅲ 離校次數: 1 ◆                                                                                                   |   |
|        | 目前狀況: 🗌 離校離家 🔲 已在工作 🗌 行蹤不明家人未報警 🗋 全家行蹤不明 其他                                                                                     |   |
| 離校原因:副 | 請劃記 🔳 主要原因 (只可單選) - 請劃記 🗹 次要原因 (可以複選)                                                                                           |   |
| 一、個人因素 |                                                                                                    |   |
| □ 肢體殘腳 | 障或重大疾病 □ 智能障礙 □ 精神或心理疾病 □ 懷孕生子或結婚 □ 生活作息不正常 □ 觸犯刑罰法律 □ 性平案件 □ 從事性交易 □ 其他<br>1際大學計算機與網路中心 客服: 049-2910960 轉 4016 蔡小姐 * 訪客人數: 294 | ~ |

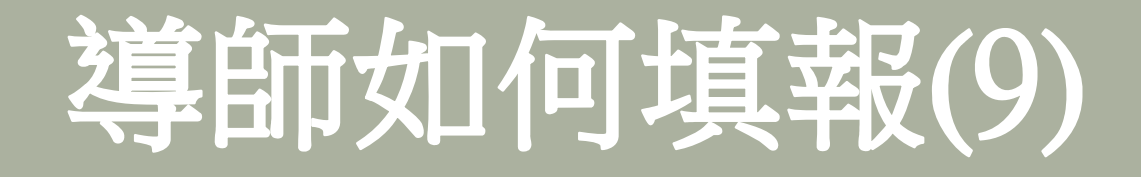

- 80 列印
- 80 校内公文流程
- 80 校長核章之後由通報人員進行通報

| <ul> <li>二、零校局式</li> <li>」 約零次線厚、主活強強強 ■ 線業整方大</li> <li>四、社會局式</li> <li>一 登已強於同學影響 □ 登时機關友影響或引</li> <li>五、其化因式</li> <li>□ 不明原因之失敗或出走 □ 陸境(移民、約</li> </ul> | □ 邹主留僚不住 □ 奥列俄留僚不住 □ 奎茨登不效上琴 □ 领9<br>別時 □ 加入驾驶或音少年独镇 □ 质速沉迷斓如或其化频弹场所 □<br>彩冠、遐琴) □ 其化 | etx规述多 铁块裸太多 其他<br>_ 其他 | _              |      |
|----------------------------------------------------------------------------------------------------|---------------------------------------------------------------------------------------|-------------------------|----------------|------|
| \$19                                                                                                    | 986<br>                                                                               |                         | 484            | ű.fi |
| <b>6</b> % :                                                                                                    | 11月19日<br>奏惑主任                                                                        |                         | £1076℃<br>截磨主任 |      |

### 已填報待通報案件

- 50 導師已填報學生狀況,但通報人員未審核通報,其案件數 及資料會在此欄顯示。
- So 若發現填報資料錯誤,點選下列圖示「報錯作廢」的資料 欄位,並重新填報。
- 50 若填報後未即時列印出學生追蹤輔導紀錄表,可在此點選「列印」即可將紀錄表印出送陳核。

|             | 中途離 | <b>ŧ校學生</b> | 通報 🚨  | 首頁    | 🥑 塡報   | 😑 轉入登 | 入 💽 查 | 詢(字) 🔍 査 | 節(光) 🛛 者 🖥 | 淀      |
|-------------|-----|-------------|-------|-------|--------|-------|-------|----------|------------|--------|
| 最新消息        | 已填報 | 寺通報案件:      | 4 已通韩 | 服待結案。 | 案件 : 0 |       |       |          |            |        |
| 通報字號        | 狀態  | 塡報人         | 作廢    | 列印    | 審核     | 姓名    | 性別    | 電話       | 生日         | 單位     |
| 110427-0244 | 待通報 | 蔡美鈴         | 報錯作廢  | 列印    | 無權限    | 蔡小美   | 女     | 1669     | 1978/10/3  | 國立華僑中學 |
| 110427-0246 | 待通報 | 蔡美鈴         | 報錯作廢  | 列印    | 無權限    | 蔡小美   | 女     | 1669     | 1978/10/3  | 國立華僑中學 |
| 110427-0247 | 待通報 | 蔡美鈴         | 報錯作廢  | 列印    | 無權限    | 蔡小美   | 女     | 1669     | 1978/10/3  | 國立華僑中學 |
| 110502-0007 | 待通報 | 蔡美鈴         | 報錯作廢  | 列印    | 無權限    | 蔡小美   | 女     | 1669     | 1978/10/3  | 國立華僑中學 |

### 已通報待結案

# So 若組長已通報導師填報之案件,其資料會在此欄顯示。若於「狀態」的欄位顯示「●」橘燈則代表待結案,若顯示為「●」則代表已填報可結案。

|             | 中途   | 離校學生    | 通報         | 🚮 首頁  | 🥃 塡報  | 9 轉入登 | 入 🧕 查調 | 甸(宇) 🐪 查  | 詢(光) 🛛 👌 設定 |   |
|-------------|------|---------|------------|-------|-------|-------|--------|-----------|-------------|---|
| 最新消息        | 已填報  | 發待通報案件: | 4 Ē        | 已通報待結 | 案案件:1 |       |        |           |             |   |
| 通報字號        | 狀態   | 塡報人     | 審核         | 列印    | 姓名    | 性別    | 電話     | 生日        | 單位          | _ |
| 110427-0242 | 0    | 蔡美鈴     | 協報<br>已滿18 | 列印    | 蔡小美   | 女     | 1669   | 1978/10/3 | 國立華僑中學      |   |
| ⊖ 待結案 ⊖ 已   | 協報可結 | 案       |            |       |       |       |        |           |             |   |

### 導師如何協報(l)

50 當被通報學生「已回學校穩定就學」或辦理「休/轉學」 等符合可結案條件,導師或其他填報人員可進行「協報」 作業,此為一協助主要通報人員掌握學生就學狀態之機制, 當填報人員協報後,通報學生之狀態即會呈現「綠燈」, 主要通報人員依據協報即可結案。

|             | 中途   | 離校學生    | 通報         | 🚮 首頁  | 🥃 塡報   | 🤋 轉入登 | 入 🔍 查讀 | 间(字) 📩 查  | 詢(光) 🛛 🔌 設定 |  |
|-------------|------|---------|------------|-------|--------|-------|--------|-----------|-------------|--|
| 最新消息        | 已填朝  | 發待通報案件: | 4 E        | 已通報待緯 | [案案件:1 |       |        |           |             |  |
| 通報字號        | 狀態   | 塡報人     | 審核         | 列印    | 姓名     | 性別    | 電話     | 生日        | 單位          |  |
| 110427-0242 | 0    | 蔡美鈴     | 協報<br>已滿18 | 列印    | 蔡小美    | 女     | 1669   | 1978/10/3 | 國立華僑中學      |  |
| ⊖ 待結案 ⊖ 已   | 協報可結 | 案       |            |       |        |       |        |           |             |  |

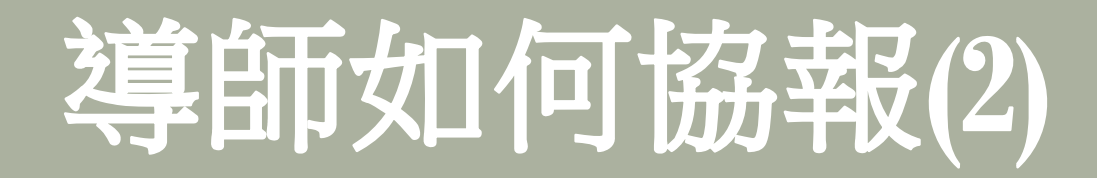

### ∞ 請務必填寫「協報說明」後按「確定」

| 🔣 中途離校員                        | 學生通報 🚨 👸                          | <ul> <li>一 填報</li> <li>● 轉入登入</li> <li>● 查請</li> </ul> | 9(字) 🌘 查詢(光) 🧖 設定 |       |  |  |  |  |  |  |
|--------------------------------|-----------------------------------|--------------------------------------------------------|-------------------|-------|--|--|--|--|--|--|
| ✓ 確定                           |                                   |                                                        |                   |       |  |  |  |  |  |  |
| 協報說明: <a> </a> 諸輸入說明,以利註冊組組長結案 |                                   |                                                        |                   |       |  |  |  |  |  |  |
| 以下為要協報的通報                      | 以下為要協報的通報                         |                                                        |                   |       |  |  |  |  |  |  |
|                                | 學生穩定就學及中途離校學生輔導機制<br>學生追蹤輔導紀錄表(1) |                                                        |                   |       |  |  |  |  |  |  |
| 运粮税码: ●110427-0242●            |                                   |                                                        |                   |       |  |  |  |  |  |  |
| 攀生地名                           | 蔡小美                               | 出生日期                                                   | 1978-10-03        | 身分證字號 |  |  |  |  |  |  |
| 抗溃班级                           | 14                                | 度發                                                     | 34                | 学鼓    |  |  |  |  |  |  |

### 導師如何協報(3)

∞填報人員「協報」後,表頭即會出現協報說明。是否列印 出紙本再送學校各單位簽核,依各校穩定就學輔導機制之 作法而定。

| 43     | 學生穩定就學及中途離校學生輔導機制<br>學生追蹤輔導紀錄表(1)       |     |       |   |            |                    |           |   |      |      |
|--------|-----------------------------------------|-----|-------|---|------------|--------------------|-----------|---|------|------|
| 通報號碼 : | 碼: ●●●●●●●●●●●●●●●●●●●●●●●●●●●●●●●●●●●● |     |       |   |            |                    |           |   |      |      |
| 攀生姓名   | 攀生姓名 蔡小美 出                              |     | 出生日   | 朝 | 1978-10-03 | 身分證字號              | M22142652 | 5 | 電話   | 1669 |
| 乾黄斑级   | 1.4                                     |     | 度發 34 |   | 34         | 养弦                 | 8888      |   | 性別   | *    |
| 卢籍地址   | 大學路1號                                   |     |       |   |            |                    |           |   |      |      |
| 居住地址   | 大學路1號                                   |     |       |   |            |                    |           |   |      |      |
| 監護人    | 洪大美                                     |     |       |   | <b>16</b>  |                    | 電話        |   | 4012 |      |
| 緊急導絡人  | 洪大美                                     | 洪大美 |       |   | 緊張         | \$ <del>\$</del> * |           |   | 4012 |      |

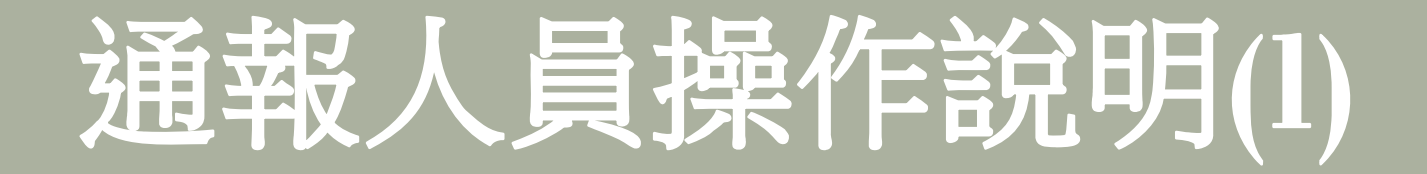

- 50 核對帳號後,於密碼欄輸入欲設定的密碼。並輸入使用者的姓名、電話、常用的email及備用的email,也可以於說明欄輸入自己的備忘錄。
- So email欄位請詳細填寫,並於填寫後再核對一次。當導師或轉入 校如有填報、協報資訊時,系統會自動寄email提醒。

|         | 💦 中途離校學 🕯          | <b>主通報 </b> 🖄 🕯 貢 | 9 填報            | 、登入 🔹 查詢 <b>(字)</b> | 🍬 查詢(光) 🕜 設定 |
|---------|--------------------|-------------------|-----------------|---------------------|--------------|
| ✔ 確定    |                    |                   |                 |                     |              |
| 個人帳     | 戶資訊 單位資訊           | 帳戶管理              |                 |                     |              |
|         |                    | 帳號資訊              |                 |                     |              |
| 帳號      | 010301             | 密碼                | •••••           |                     |              |
| 姓名      |                    | 電話                | (59)24942535    |                     |              |
| Email 1 | tubels frystal com | Email 2           | bioghterminated | ÿ#                  |              |
| 說明      | 此爲給自己的備忘錄,可不填      | ġ.                | R               |                     | ]            |
| * 請確實塡  | 寫電子郵件信箱,以免接收不到     | 系統寄發之信件           |                 |                     | -            |

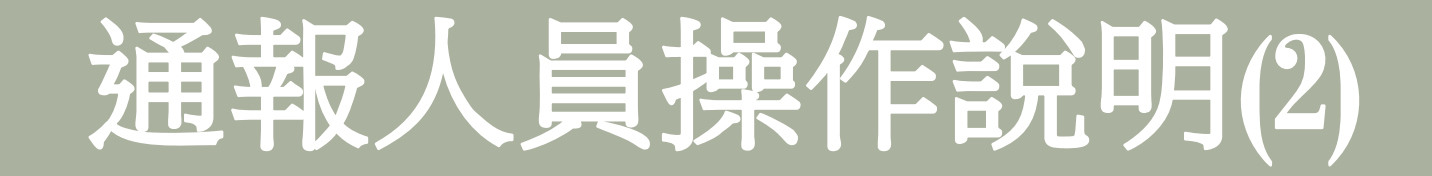

#### ∞ 於欄位中輸入使用單位的資訊

| ✔ 確定   |                    |                 |                          |  |
|--------|--------------------|-----------------|--------------------------|--|
| 個人帳戶習  | 資訊 單位資訊            | 帳戶管理            |                          |  |
|        |                    | 單位資訊            |                          |  |
| 單位全名   | BORGOW .           | 單位簡名            | 國於臺灣南省堂                  |  |
| 單位住址 [ | 了<br>ISPA新公式每個展台戰8 | \$~~後記號<br>單位網址 | Ango hanan adalah adalah |  |
| 單位電話   | ND344451           |                 |                          |  |

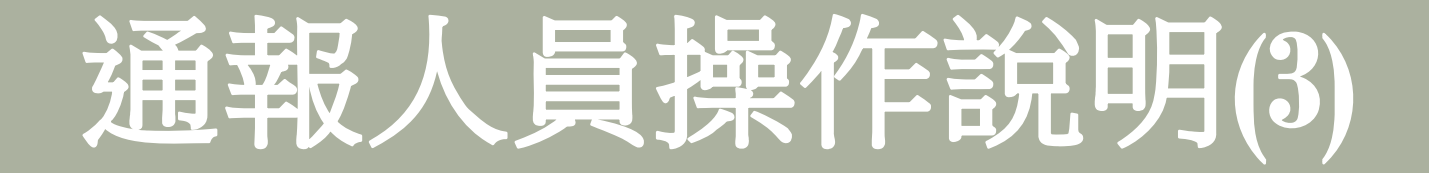

### ∞ 主要通報人員可管理其他人員申請帳號資料及權限核定。 進入帳戶管理後,點選「編輯」,如下圖。

| √確定  | N         | _      |    | _      | _         |                       |                                     |
|------|-----------|--------|----|--------|-----------|-----------------------|-------------------------------------|
| 個人帳戶 | ¥333 單位資訊 | 帳戶管理   |    |        |           |                       |                                     |
| 编辑   | 狀態        | 红巾     | 權限 | 帳號     | 電話        | Email 1               | Email 2                             |
| 編輯   | 正常        | 潮病     | 教師 | sensen | 6966969   | harpoge@kanned.cam    | NEW PARTICIPATION NEW PARTICIPATION |
| 編輯   | 正常        | 3      | 教師 | }      | ž         | (MARY) HAR IN A MARKA | and this in the second              |
| 編輯   | 王常        | 244.94 | 教師 | Third  | WATCHAR P | mingline works to     | hindepension                        |

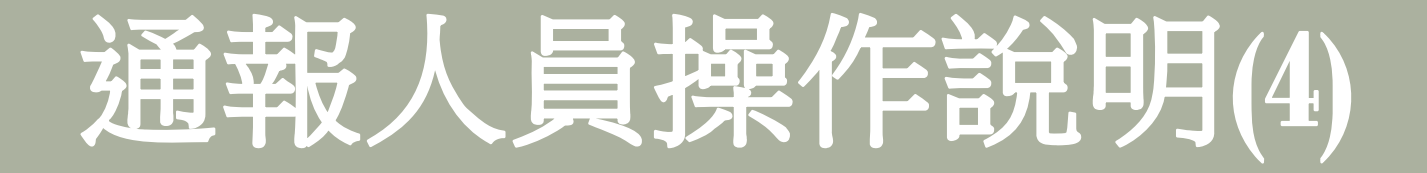

- 80 於「狀態」欄點選「正常」,並依申請者身份給予權限勾選「教師權限」或「一級主管權限」。
- 50 若該帳號申請者已無預進行填報或查詢資料等相關業務,可於帳號之 「狀態」設定「停用」,則該筆帳號即無法再進入系統
- 50 輸入一組密碼後點選「確定」並通知導師更改之密碼。導師即可用重新設定之密碼進入系統,進入系統後再到「設定」重新再變更密碼。

| ✔ 確定    |                      |                 |                                  |
|---------|----------------------|-----------------|----------------------------------|
| 狀態: 正常  |                      |                 |                                  |
| 給予權限    | ☑ 教師權限 □ 一級主管權限      | <b>N</b>        |                                  |
| 🗌 重設密码  | 5 輸入要重設的密碼           |                 |                                  |
|         | 1                    | 長號資訊            |                                  |
| 校名      | ·深兴家港小学              |                 |                                  |
| 帳號      | 440-1256-7           | 密碼              | *****                            |
| 姓名      | <b>38</b> 39         | 電話              | 9/1080980                        |
| Email 1 | March Martin Can     | Email 2         | CARABONE PORTAL STATE            |
| 說明      | - 我想申請教師權限 (如:導師), 可 | ,<br>填報案件, 2011 | /4/14 下午 04:43:09 於IP:10.10.4.76 |

注意:為順利日後追蹤該筆學生資料之通報者,申請之帳號僅可「停用」不可刪除。

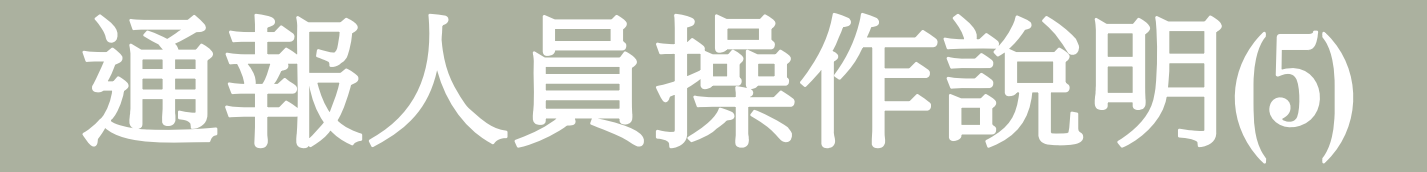

50「最新消息」類似系統公佈欄,一段時間後會自動消失, 不會因為已做「轉入登入」通報而消失。

| 最新消息             | 已填報待通報案件:4 | 已通報待結案案件:8 待審核帳號:0                                                                                                |
|------------------|------------|----------------------------------------------------------------------------------------------------|
| 日期               | 標題         | 内容                                                                                                    |
| 2011-04-12 16:24 | 學生預定轉入     | 器位数字字音音全通常能行后,这位445-14日3月建立复制的特征。我们要是14年,数字相关其实结正。48月                                                             |
| 2011-04-15 12:08 | 學生預定轉入     | Manager and Manager instants in the IS of the Manager and Andre Manager and Andre State and Andre State and Andre |
| 2011-04-15 12:14 | 學生預定轉入     | · 教育学校教育: 在1997年代的主义的主义的中心的"教育教主教会的教育教育教育教育教育教育教育教育教育教育教育教育教育教育教育教育教育教育教                                          |
| 2011-03-23 16:56 | 學生預定轉入     | 相比較多少發展的發展的是自然,不同以外心了20%的發展的最大量已经有效的一個基礎的發展的改革                                                                    |
| 2011-04-13 17:45 | 學生預定轉入     | 题》》·张浩平信奉告 董尔学艺術(六)·小·O·O·O·SATER教授教工第24集中中任,最基督室高级中心的能                                                           |

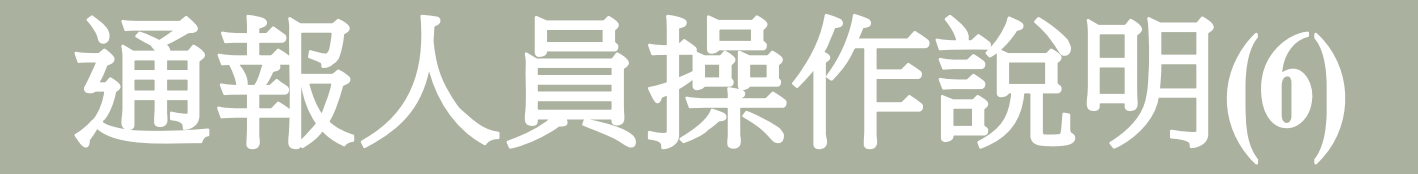

50「已填報待通報案件」是指由導師或其他協助填報人填報 學生中途離校資料,此為校內初步填報,並未真正計算入 系統的紀錄之中,需由主要通報人再「通報」後才算完成 通報作業。字後數字是顯示目前待通報的案件數。

| 最新消息 已填報待通報案件:4 |     |                 | 已通報 | 已通報待結案案件:8 待審核帳號:0 |    |           |                  |                                       |
|-----------------|-----|-----------------|-----|--------------------|----|-----------|------------------|---------------------------------------|
| 通報宇號            | 狀態  | 填報人             | 審核  | 姓名                 | 性別 | 電話        | 生日               | 單位                                    |
| 110413-0003     | 待通報 | <b>葱季</b> 少餐餐餐点 | 審核  | 418. <b>B</b> .    | ×  | 就法        | 的新有自             | <b>建行使展示能</b>                         |
| 110413-0026     | 待通報 |                 | 審核  | -3104              | *  | 13 750048 | 网络拉拉             | 法同种教育体                                |
| 110413-0027     | 待通報 | 14. MA          | 審核  | 常故之                | *  | 調心器       | 的联系统             | · · · · · · · · · · · · · · · · · · · |
| 110413-0028     | 待通報 |                 | 審核  | 体装置                | *  | 明神秘的      | 149-14<br>149-14 | <b>拼言形成的事</b>                         |

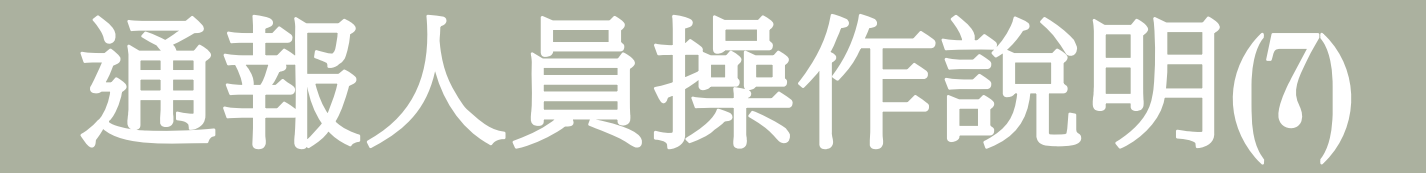

50 左邊欄位為通報學生歷史資料,可分為「尚未通報案件」、 「已通報案件未結案」及「已結案案件」。點選每一通報日期, 右邊畫面即會顯示當時之通報資料,便利各校查詢該生之相關 中途離校通報記錄。

| 🚮 回首頁                   | 🍤 通報 📓 🖽 🛒         | 🖨 列印         |                                  | _         |                   |              |                                       |                   |        |  |
|-------------------------|--------------------|--------------|----------------------------------|-----------|-------------------|--------------|---------------------------------------|-------------------|--------|--|
| 小紅豆 的相關連報<br>尚未通報案件<br> | 這級统碼:              | *110419      | <b></b>                          | □通報 □     | 5.                | 學生穩定就:<br>學生 | 學及中途離<br>追蹤輔導約                        | :校學生輔導機<br>已錄表(1) | 制      |  |
| 2011/4/19 - 國立華僑中學      | 琴生娃                | 名            | 小紅豆                              | 出生日期      |                   | 1991-04-11   |                                       | 身分證字號             |        |  |
| 2011/4/20 - 國立華僑中學      | 乾積班                | 級            | <b>R</b> 1A                      |           | 度號 1234           |              |                                       |                   | ž      |  |
|                         | 户籍地址 不清楚           |              |                                  |           |                   |              |                                       |                   |        |  |
| 2011/4/20 - 國立華僑中學      | 居住地址               | 不清楚          |                                  |           |                   |              |                                       |                   |        |  |
|                         | 監護人                | 不清楚          |                                  |           | 製造                |              | 不清楚                                   |                   |        |  |
| 2011/4/21 - 國立華僑中學      | 緊急聯絡人              | 不清楚          |                                  |           | <b>¥&amp;</b> ⊼   |              | 不清楚                                   | 不清楚               |        |  |
|                         | 家庭款况               | ☑ 雙鷸         | 1家庭 🗌 草根家庭 🗖                     | ] 隔代数书    | 医家庭 🗌 失親          | 依親   特       | 殊境遇子女 🗌 🕯                             | 自己外居 🗌 僅與兄弟;      | 带妹同住 [ |  |
| 已通報案件未結案                | 攀生身分               | ✓ -#         | 2生 🗌 原住民 🗌 身・                    | い障礙學る     | き 🗌 身心障碍          | ŧ人士子女 □ 特别   | 未境遇家庭子女 [                             | ] 低收入户家庭攀立及       | 兑纳所得税  |  |
|                         | 擊枚種類               | ✓ ##         | 试铁(曦)课程通3日者                      | □ +这!     | 监控未知去向者           | □ 韓學 □ 休     | 學 🔽 選擇 自動:                            | 退學 🗌 巴達修業年限       | l I    |  |
|                         | 離校情況               | 最近離村<br>目前狀? | 文時間: 2011-04-11<br>兄: □ 離校在家 □ - | 融<br>融校融家 | 校次数:1 次<br>☑ 巴在工作 | □ 行踪不明家人;    | 未報警 🗌 金家行                             | 于踪不明 🗌 其他         |        |  |
|                         | <b>趁</b> 校原因:請     | 1 R 🔳 :      | 主要原因(只可草莲)                       | - 精劃書     | 宅 🖌 次要原           | 因(可以模选)      |                                       |                   |        |  |
| 已结案案件                   | 一、個人因素:<br>□ 肢體幾障或 | 重大疾病 [       | 🗌 智能障礙 📕 精神:                     | 或心理疾病     | 위 🗌 懷孕보子          | -或結婚 🗌 生活(   | 作息不正常 🗌 頫                             | 「犯刑罰法律 🗌 性平力      | 件 🗌 從: |  |
| 2011/4/13 - 國立華僑中學      | 二、家庭因素<br>□ 家庭母素   | 大學故(蒙        | (导致影耀人参称或病病                      | 、離後点      | 分层、夹栏、失           | 路) 🏳 卡发导3    | 8111111111111111111111111111111111111 | 性影耀 🥅 发导直影演       | 人应得兰属  |  |

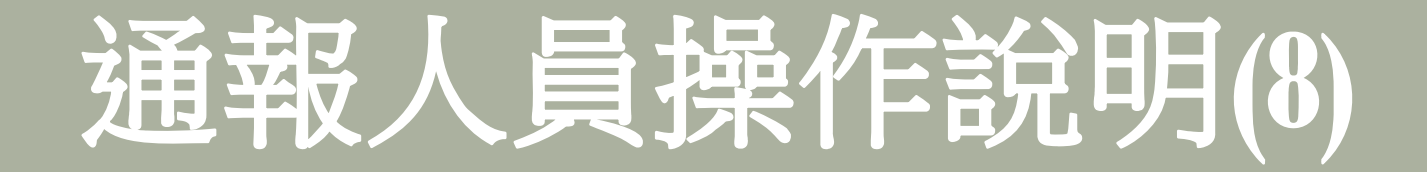

50 通報後,是否要列印表格存檔由各校決定,惟不需再通報 紙本給教育部中部辦公室或計畫辦公室。

| 最新消息        | 已填報待通報案件:13 |              |      | 已通報待結 | 案案件:11 | 待審核帳號         | : 0        |        |
|-------------|-------------|--------------|------|-------|--------|---------------|------------|--------|
| 通報字號        | 狀態          | 填報人          | 審核   | 姓名    | '性別    | 電話            | 生日         | 單位     |
| 110422-0003 | Θ           | 華僑中學<br>通報人  | 審核   | 邊志茵   | 女      | 09-<br>997873 | 1990/9/26  | 國立華僑中學 |
| 110422-0002 | Θ           | 華僑中學<br>通報人  | 審核   | 邊志茵   | 女      | 09-<br>997873 | 1990/9/26  | 國立華僑中學 |
| 110420-0007 | 0           | 蔡小美          | 審核   | 小紅豆   | 女      | 4011          | 1991/4/11  | 國立華僑中學 |
| 110413-0018 | $\Theta$    | 洪聖豪          | 審核   | 黄宇宏   | 男      | 0937690140    | 1995/5/18  | 國立華僑中學 |
| 110413-0013 | 0           | 華僑中學<br>通報人  | 審核   | 黄宇宏   | 男      | 0937690140    | 1995/5/18  | 國立華僑中學 |
| 110413-0015 | Θ           | 華僑中學<br>通報人  | 審核   | 吳佳蓉   | 女      | 0986338540    | 1995/6/5   | 國立華僑中學 |
| 110413-0014 | 0           | 華僑中學<br>通報人  | 審核   | 李姿瑩   | 女      | 0987867188    | 1994/12/25 | 國立華僑中學 |
| 110413-0011 | Θ           | 華僑中學<br>通報人  | 審核   | 黄宇宏   | 男      | 0937690140    | 1995/5/18  | 國立華僑中學 |
| 110411-0034 | 0           | 蔡小美          | 審核   | 小紅豆   | 女      | 4011          | 1991/4/11  | 國立華僑中學 |
| 110408-0012 | Θ           | 華僑中學<br>通報人  | 審核   | 邊志茵   | 女      | 09-<br>997873 | 1990/9/26  | 國立華僑中學 |
| K < 1 2     | > >I        | Page size:   | 10 ~ | ]     |        |               |            |        |
| 🍋 待結案 🖂 已   | 協報可結果       | <u></u><br>案 |      |       |        |               |            |        |

### 通報人員操作說明(9)

#### so 符合可結案條件

- 學生無故缺曠課3日以上,日後學生返校就學,該生之通報案件即可結案。
- 學生辦理休學之通報案件,日後學生辦理復學後,該生之通報案件即可結案。
- 學生辦理轉學之通報案件,日後系統有訊息告知該生已轉入某校時,該生之通報案件即可結案。
- 學生辦理自動退學之通報案件,請通報學生辦理自動退學後可立
   即結案,但結案說明請述明學生辦理自動退學之原因。
- 學生轉學到非高中職體系(含國外學校),請通報該生轉學後可 立即結案,結案說明請填寫該生轉學至哪間學校即可。
- 學生辦理休學或其他原因失學,日後該生一直未回到學校就學或 喪失學籍之學生需追蹤至18歲為止。該生年滿18歲後尚未返校就 讀或辦理退學則由各校承辦人員決定是否結案。通報待結案

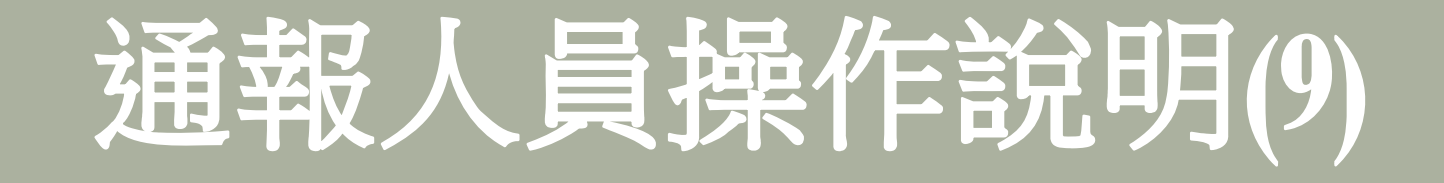

| 🚮 回首頁                                   | 🦻 通報 📴 結案                                                 | 🖨 列印                              |                      |                     |              |                |                    |  |  |  |  |  |
|-----------------------------------------|-----------------------------------------------------------|-----------------------------------|----------------------|---------------------|--------------|----------------|--------------------|--|--|--|--|--|
| √ 邊志茵 的相關通<br>報                         | 協報日期: 2011-04-<br>協報單位: 國立華儀<br>協報人名: 華僑中學<br>協報説明: 貴校 國. | -11 15:32<br>中學<br>通報人<br>立藝僑中導   | 2 學生 邊志茵 巴於 1        | 2011-04-11 转入 回立萎傷す | * 挙          |                |                    |  |  |  |  |  |
| 尚未通報案件                                  |                                                           | 學生穩定就學及中途離校學生輔導機制<br>學生追蹤輔導紀錄表(1) |                      |                     |              |                |                    |  |  |  |  |  |
| 已通報案件未結案                                | 通報號碼: ●110408-0012*                                       |                                   |                      |                     |              |                |                    |  |  |  |  |  |
|                                         | 琴生姓名                                                      | 3                                 | 连志笛                  | 出生日期                | 1990-09-26   |                | 身分担字壁              |  |  |  |  |  |
|                                         | 抗溃斑的                                                      | ł                                 | 3A                   | 度發                  | 33           |                | 学弦                 |  |  |  |  |  |
|                                         | 户籍地址                                                      | 高雄市王                              | 5.橋二路233號            |                     |              |                |                    |  |  |  |  |  |
| 2011/4/12 - 國立華僑年<br>○ 2011/4/8 - 國立華僑中 | 居住地址 高雄市五福二路233號                                          |                                   |                      |                     |              |                |                    |  |  |  |  |  |
|                                         | 監護人                                                       | father                            |                      | N &                 | <b>緊急</b> 父女 |                | 電話                 |  |  |  |  |  |
| * 😑 待結案 💮 已協報可結                         | 緊急聯絡人                                                     | 揭揭                                |                      | NA                  |              | <del>4</del> * | 電話                 |  |  |  |  |  |
| *                                       | 家庭秋况                                                      | □ 雙鷸                              | 电家庭 🖌 草根家庭 [         | □ 隔代数卷家庭 □ 失親       | □ 依親 □       | ] 特殊境遇子女 🗌     | 自己外居 🗌 僅與兄弟姊妹同住    |  |  |  |  |  |
| 已结案案件                                   | 攀生身分                                                      | ✓ -*                              | 2生 🗌 原住民 🗌 身         | 心障凝礬生 □ 身心障礙人       | ****         | 特殊境遇家庭子女       | □ 低收入户家庭攀生及兑纳所得    |  |  |  |  |  |
| 2011/4/2 国立英優山母                         | 鞋拉稜颏                                                      | 🗆 🚑 🕷                             | 收铁(喷)揉短通3日者          | • 🗌 中途離校未知去向者 [     | ✓ 韓澤 新       | 北市 - 國立華僑中學    | : 🗌 休學 🗌 退學 🗌 巴達修業 |  |  |  |  |  |
| 2011/4/0-國立華商中学                         |                                                           | A. 19 26 4                        | * st 75 · 2011_02_22 | 25-30-5-54 - 1 -5   |              |                |                    |  |  |  |  |  |

# 通報人員操作說明(10)

#### 80 結案

| 结案说明 :                                                         |                             |                       |                         |                    |                           |  |  |  |  |  |  |
|----------------------------------------------------------------|-----------------------------|-----------------------|-------------------------|--------------------|---------------------------|--|--|--|--|--|--|
| 以下為要結案的通報                                                      |                             |                       |                         |                    |                           |  |  |  |  |  |  |
| 學生穩定就學及中途離校學生輔導機制 學生追蹤輔導紀錄表(1)   •110420-0007*   •110420-0007* |                             |                       |                         |                    |                           |  |  |  |  |  |  |
|                                                                | *110420-00                  | <b>67</b> * €4        | 1. 18 第                 |                    |                           |  |  |  |  |  |  |
| 琴生龙                                                            | *110420-00<br>名             | <b>07*</b>            | 2枚 0.85茶<br>出生日期        | 1991-04-11         | 身分證字號                     |  |  |  |  |  |  |
| <b>芽生</b> 达<br>乾積班                                             | *110420-00<br><i>A</i><br>Q | 07*                   | 1.1% ビバギ浜<br>出生日期<br>度登 | 1991-04-11<br>1234 | <b>身分裡字號</b><br><b>琴號</b> |  |  |  |  |  |  |
| <b>琴生</b> 达<br>乾積班<br>戶籍地址                                     | *110420-00<br>名<br>级<br>不清楚 | 07*<br>√-\$±.€.<br>1λ | 21枚 0.55英<br>出生日期<br>度登 | 1991-04-11<br>1234 | 身分證字號<br>學號               |  |  |  |  |  |  |

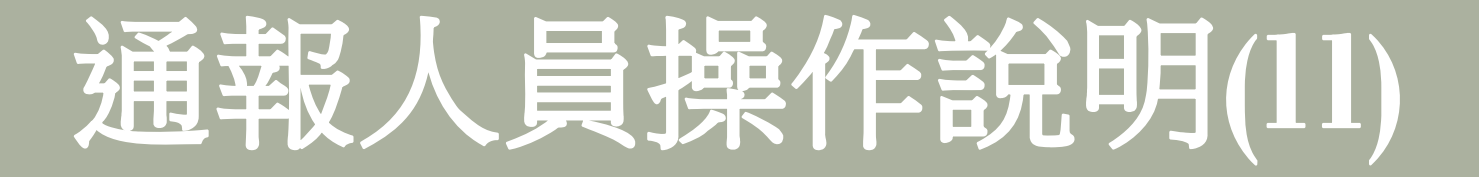

80 待審核帳號(如下圖所示),點選之後會出現新的申請帳號及數量,即可點選「審核」,進行導師的權限設定。

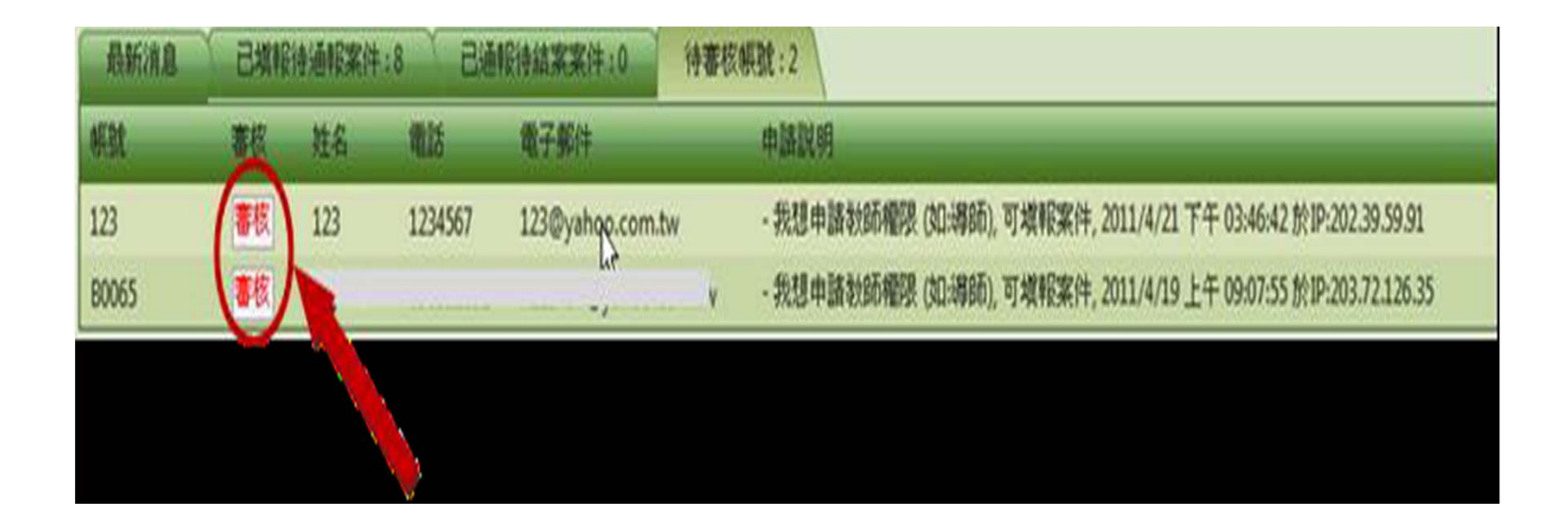

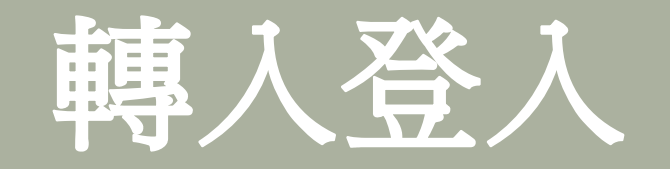

- So 若有學生轉學進入學校,請主要通報人一定要上網作「轉入登入」通報,以利轉出校進行該生之結案作業。
- 50 按選上方功能表之「轉入登入」後,視窗會出現下列圖示,為正確比 對學生轉學資料,請正確輸入「學生轉入年月」,不同轉入月份學生 名單請分開登入。
- 50 輸入轉入學生身份證字號(ID),一行一個學生身份證字號,可鍵入 多個學生身份證字號(多筆資料一起匯入),完成後按選「確定」鍵。

| 🔣 中途商                       | 維校學生通報 🚮 📺          | 🥃 塡報 🍵 轉入登入 | 👲 查詢(字) 🛛 🙋 查詢(光) | 👌 設定 |
|-----------------------------|---------------------|-------------|-------------------|------|
| ✔ 確定                        |                     |             |                   |      |
| 學生轉入年月(不同城入)<br>2011/4/2  圖 | <b>月份學生名單請分開登八)</b> |             |                   |      |
| 铸填入转入學生ID(一行                | (国 ID)              |             |                   |      |

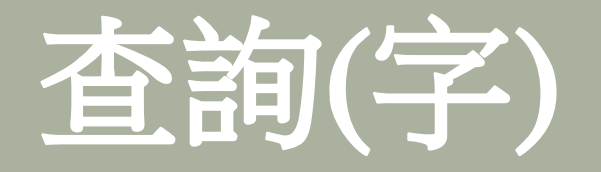

8 點選上方功能表之「查詢(字)」,選擇欲查詢的時間範圍,並 按選查詢,視窗即會出現下列圖示。按選欲查看的學生資料。 若查看欄出現如下圖示之「已滿18」的文字方塊,可以不再追 蹤,但若有需要依然可以正常結案或審查。

|             | 中途    | 離校學生通           | 報 🕅      | 首頁 🛭 🕤      | <u>眞報 🍵 轉入</u> | 登入 🔍 查詢             | 间(字) 🔍 🖞 | <b>찰詢(光) 🔧 設</b> 定   | 使月         |
|-------------|-------|-----------------|----------|-------------|----------------|---------------------|----------|----------------------|------------|
| 區域:新北市      | 🔽 單位: | 國立華僑中學          |          | 開始: 20      | 10/10/1! 🏢 🕷   | <b>吉東:</b> 2011/4/1 | 15 🔳 身份  | 🤁 學生姓名或身份證字號 🔍 查詢    | 🔽 滙出 Excel |
| 通報字號        | 狀態    | 塡報人             | 查看       | 姓名          | 電話             | 生日                  | 性別       | 單位                   |            |
| 110414-0015 | 已結    | K TO Z          | 查看       | 家家後         | 2447467146     | 1994/12/25          | *        | 國本臺灣大國               |            |
| 110413-0018 | 未結    | 学教教             | 查看       | 派帮卖         | 01012220143    | THE WAR             | <b>急</b> | 格式型####              |            |
| 110413-0013 | 未結    | <b>安保小均法</b> 有人 | 查看       | 和外企         | 法行行法的行政部分      | 2026/1/28           | 灣        | 黨合黨黨黨黨               |            |
| 110413-0015 | 未結    | 藏藏中影響就多,        | 查看       | 繁雄影         | 带的新言語各种        | <b>新教育会</b> 为       | R.       | <b>新学家餐</b> 中带       |            |
| 110413-0014 | 未結    | 教派你包装被人         | 查看       | <b>NAME</b> |                | 2004-140-25         | Fil      | 黨以業務中華               |            |
| 110413-0011 | 未結    | 朝鮮亨特的地名         | 查看       | 家家的         | 2003年4月4日      | 科科学校们共              | 邂        | 教会编展中华               |            |
| 110413-0006 | 已結    | Ż.              | 已滿18     | 新小潮         | -1469865       | 2/93.3. KK          | ×        | 每少春季公路               |            |
| 110413-0007 | 已結    | 教育和供養統          | 戸湖18     | 堂田樹         | 4933年3月1日      | 的时间来来               | M        | 國立物語中華               |            |
| 110412-0011 | 已結    | Ser-AL          | 已滿18     | a the sta   | 2332           | REALS               | ×.       | - 新心能像作 <del>体</del> |            |
| 110411-0034 | 未結    | 1. See          | C HM3.TO | AND A       | 影响             | 动物学家                | 黨        | 然合家要专举               |            |
| 110408-0012 | 未結    |                 | 已滿18     | 濾环際         | an antidad     | (美国)有关              | Ú.       | 書会課業主要               |            |
| 110408-0019 | 已結    | <b>彩潮融</b>      | 已滿18     | est.        | 39446          | 218-21-624          | j؀       | 建合物物化的               |            |
| 110408-0007 | 已結    | 德徽准             | 已滿18     | <b>承</b> 回来 | 的分别和           | 19/08/36            |          | 地位重要中华               |            |
| 110408-0006 | 未結    | 教育合体高额人         | 已滿18     | 遷高點         | 物。当时在这步        | 的制度不是               | ×.       | <b>教士要称</b> 在第       |            |
| 110407-0010 | 已結    | 建建物             | 查看       | <b>新新和</b>  | 198-404-40 XV  | 1784/23/2           | **       | 教社業發展教               |            |

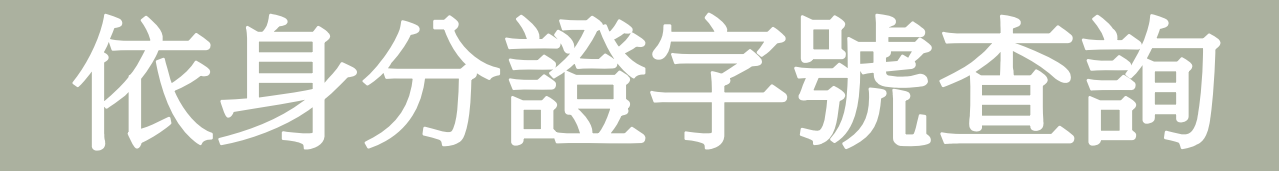

#### 50 若因資料過多欲縮小查詢的範圍,也可以輸入學生身分證 字號的方式做查詢。

|             | 中途    | 離校學   | 生通報  | 🚮 首頁 | 🧐 塡報        | 🤋 轉入登入    | 🧕 查詢(     | 字) 🍬 查詢(光) 🏄 設定            |      |
|-------------|-------|-------|------|------|-------------|-----------|-----------|----------------------------|------|
| 區域: 新北市     | 🔽 單位: | 國立華僑中 | 瓔    | 開始   | 2010/10/    | 11 圖 結束:  | 2011/4/16 | 画 <sup>身份:</sup> 国的14395.4 | 🔍 查詢 |
| 通報字號        | 狀態    | 塡報人   | 查看   | 姓名   | 電話          | 生日        | 性別        | 單位                         |      |
| 110412-0011 | 已結    | 蔡小美   | 已滿18 | 小紅豆  | <b>林</b> 秋秋 | 1992,4/11 | 20.<br>M  | 教育的最小新                     | ×    |
| 110411-0034 | 未結    | 蔡小美   | 已滿18 | 小紅豆  | 較於          |           | \$        | <b>张尔基波兴学</b>              |      |

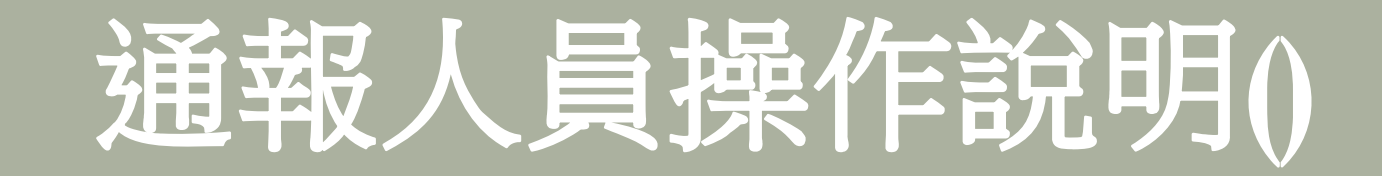

#### 80 已通報待結案

# 教師填報帳號滙入

| X    | - 17 - (1 - | ₹            |       | B      | -            | 20110414 | 填報帳號匯入   | .xls [相        | 容模式]-              | Micro        | soft Excel     |                                        |        |         | x    |
|------|-------------|--------------|-------|--------|--------------|----------|----------|----------------|--------------------|--------------|----------------|----------------------------------------|--------|---------|------|
| 楅    | 案 常用        | 插入           | 版面配置  | l 公式   | 資料           | 校閱       | 檢視       |                |                    |              |                |                                        | ć      | s 🕜 🗆 é | 23   |
| 1    | 1 👗 新編      | 明體           |       | - 12 - | A* *         | = =      |          | =              | 文字                 | *            | 123 設定格式化的條件   | - ₽- 插入 -                              | Σ - Α  | · #     |      |
| 日よ   |             |              |       |        |              |          |          |                | \$ - 9             | /o ,         | 136式化為表格 ▼     | ┣┣ ━ ━ ━ ━ ━ ━ ━ ━ ━ ━ ━ ━ ━ ━ ━ ━ ━ ━ | ● * 【□ | 「「「「」」  |      |
| *    | 🦪 В         | Ι <u>υ</u> · | •     |        | <b>₽</b> ž * |          |          | • <b>a</b> • • | 00. 00.<br>0.€ 00. |              | → 儲存格樣式 -      | 自格式▼                                   | Q* * * | 選取、     |      |
| 朝    | は毎 12       |              | 字型    |        | Fai          | ä        | 討齊方式     | li ji          | 數值                 | 15           | 樣式             | 儲存格                                    | 編!     | Ē.      |      |
|      | A1          |              | • (   | n      | fx 學         | 校代碼      |          |                |                    |              |                |                                        |        |         | ~    |
| 1    | A           | В            | С     | D      |              | E        |          | F              |                    |              | G              |                                        | Н      | Ι       |      |
| 1    | 學校代碼        | 帳號           | 密碼    | 姓名     | 電話           |          | email1   |                |                    | email        | 2              | 權限(導師/-                                | 一級主管)  | 備註      |      |
| 2    | 010301      | sandy        | 12345 | 王珊蒂    | (02)29       | 684131   | sandy1@  | gmail.c        | com                | <u>sandy</u> | 2@ncnu.edu.tw  | 導師                                     | 10331  |         | _    |
| 3    | 010301      | mary         | 12345 | 王瑪莉    | (02)29       | 684131   | mary1@g  | mail.co        | om                 | mary2        | 2@ncnu.edu.tw  | 導師/一級主                                 | 管      |         | _    |
| 4    | 010301      | george       | 12345 | 王喬治    | (02)29       | 684131   | george1@ | gmail.         | .com               | georg        | e2@ncnu.edu.tw | 一級主管                                   |        |         | _    |
| 5    |             |              |       |        |              |          |          |                |                    |              |                |                                        |        |         | _    |
| 0    |             |              |       |        |              |          |          |                |                    |              |                |                                        |        |         | _    |
| 8    |             |              |       |        |              |          |          |                |                    |              |                |                                        |        |         | _    |
| 9    |             |              |       |        |              |          |          |                |                    |              |                |                                        |        |         |      |
| 10   |             |              |       |        |              |          |          |                |                    |              |                |                                        |        |         | -    |
| 11   |             |              |       |        |              |          |          |                |                    |              |                |                                        |        |         |      |
| 12   |             |              |       |        |              |          |          |                |                    |              |                |                                        |        |         |      |
| 13   |             |              |       |        |              |          |          |                |                    |              |                |                                        |        |         |      |
| 14   |             |              |       |        |              |          |          |                |                    |              |                |                                        |        |         | _    |
| 15   |             |              |       |        |              |          |          |                |                    |              |                |                                        |        |         | _    |
| 10   |             |              |       |        |              |          |          |                |                    |              |                |                                        |        |         | _    |
| 18   |             | -            |       |        |              |          |          |                |                    |              |                |                                        |        |         | -    |
| 19   | -           |              |       |        |              |          |          |                |                    |              |                |                                        |        |         |      |
| 20   |             |              |       |        |              |          |          |                |                    |              |                |                                        |        |         |      |
| 21   |             |              |       |        |              |          |          |                |                    |              |                |                                        |        |         |      |
| 14 4 | ▶ ▶ 工作表     | E1 / 27      | ,I    | I.     |              |          |          |                |                    | 1            | 4              | 111                                    |        | •       |      |
| 就縫   |             |              |       |        |              |          |          |                |                    |              |                | III II 10                              | 0% 🗩   | -0      | + .: |

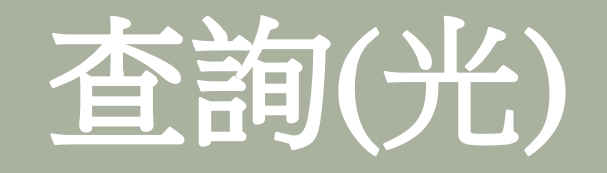

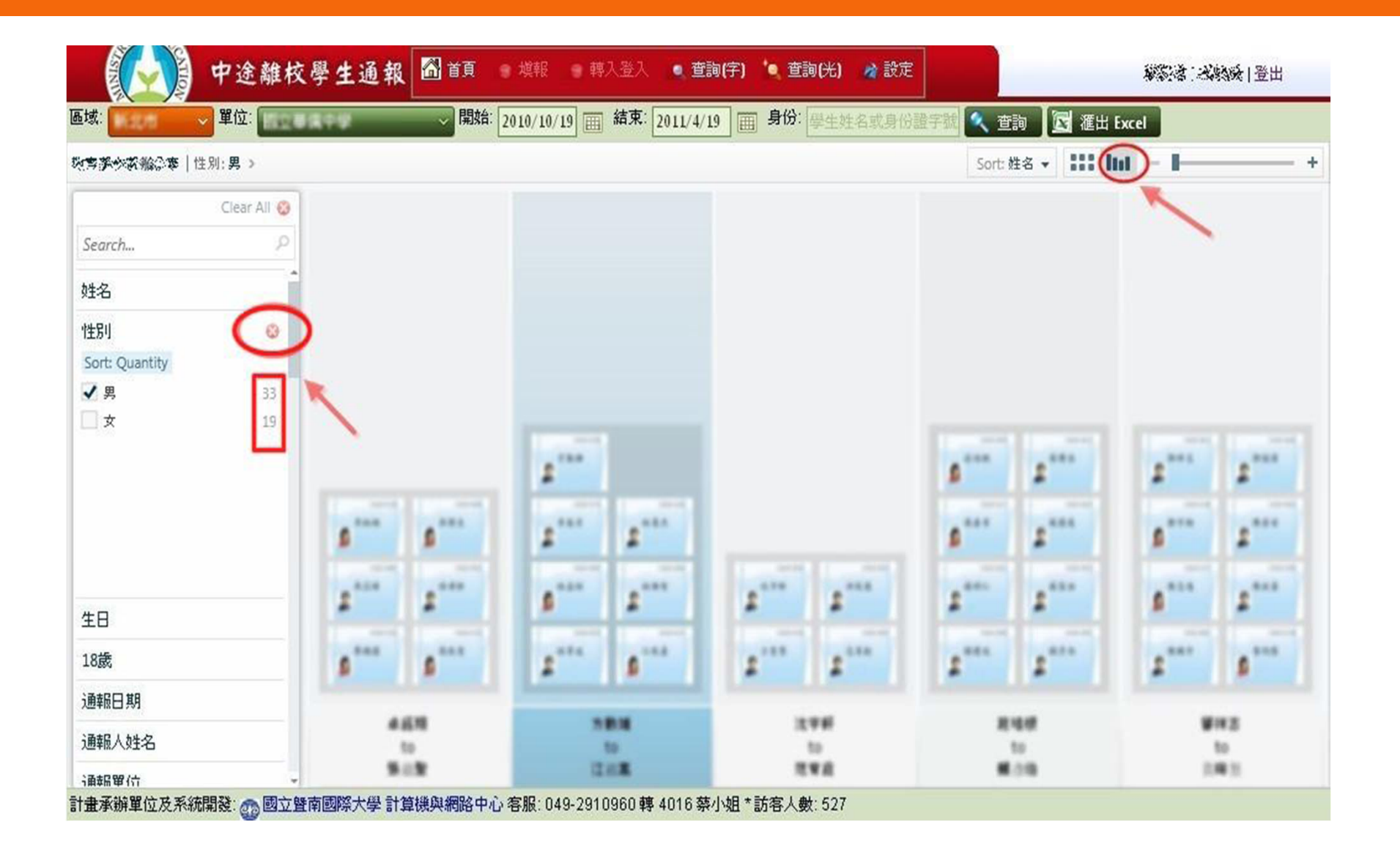

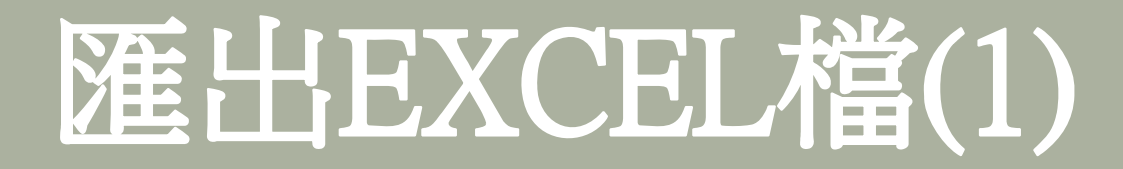

 ∞ 如欲將通報資料匯出,請點選「匯出EXCEL檔」【查詢 (字)及查詢(光)方法皆相同,本案以查詢(光)為
 例)】

|                                          | 中途離校學生通幸     | 🖁 🚮 首頁 💿 填報 💿 轉入登入 💿 查詢(字) 🍬 查詢()    | 光) 👌 設定        |
|------------------------------------------|--------------|--------------------------------------|----------------|
| 區域: 新加市                                  | → 單位: 図立華僑中學 | 開始: 2010/11/3 画 結束: 2011/5/3 画 身份: 學 | 生姓名或身份證字號 🔍 查詢 |
| 教育部中部辦公室                                 | │姓名:小紅豆 >    |                                      |                |
|                                          | Clear All 🔕  | [ <mark>2</mark> ] 改石                |                |
| Search                                   | Q            | 110411-0040                          | 110411-0040    |
| 姓名                                       | 0            |                                      |                |
| Sort: Quantity                           |              | 1. 47 5                              | 1. 47 5        |
| <ul> <li>▲ 小紅豆</li> <li>■ 李姿瑩</li> </ul> | 3            | 小紅豆                                  | 小紅豆            |
| □ 汪庭鈞                                    | 3            |                                      |                |
| □ 重小明                                    | 2            |                                      |                |
| erty                                     | 1            |                                      |                |
| 天住容                                      |              |                                      |                |
| 性別                                       |              |                                      |                |
| 生日                                       |              |                                      |                |

### 匯出EXCEL檔(2)

| 🌾 http://leavertest.cloud.n | cnu.edu.tw/wait.aspx?/Cases/exp |
|-----------------------------|---------------------------------|
|-----------------------------|---------------------------------|

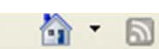

📥 為了協助保護您的資訊安全性,Internet Explorer 已封鎖這個網站下載檔案到您的電腦。其他選項請按這裡...

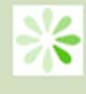

請稍候....

| 🏉 http://leavertest.cloud.ncnu.edu.tw/wait.aspx?/Cases/exp |             |                                      |        | 🟠 •  | 5 |
|------------------------------------------------------------|-------------|--------------------------------------|--------|------|---|
| 📥 為了協助保護您的資訊安全性,Internet Explorer 已封鎖這個                    | 網站下載#<br>下載 | 。<br>安朝你的雷照。<br>我 <b>成</b> 家们)       | 其他選項請打 | 安這裡. |   |
| N/2                                                        | 有f          | ₩₩₩₩₩₩₩₩₩₩₩₩₩₩₩₩₩₩₩₩₩₩₩₩<br>+麼風險(₩)? |        |      |   |
|                                                            | 資調          | 积列說明(1)                              |        |      |   |
| 請稍侯                                                        |             |                                      |        |      |   |

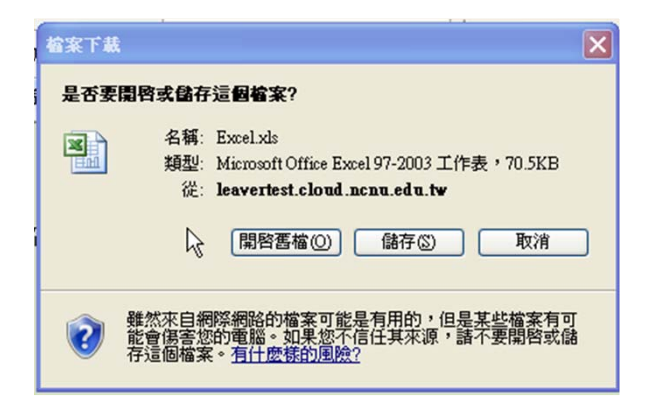

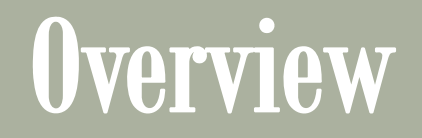

#### 80 導師

- 填報
- 校內協報

#### so 通報人員

- 通報
- 校際協報

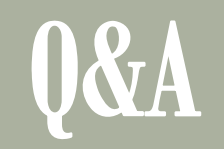

http://leaver.ncnu.edu.tw